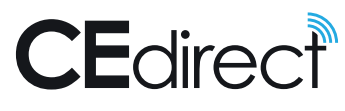

# QUICK START

- It's easy to use CE Direct. Get started today in 3 simple steps!
- Go to ContinuingEducation.com/CEDirect.
- 2 | Enter your assigned login ID and password and click the Submit button.
- $\mathbf{3}$  | Click on the Courses tab under the CE Direct logo to browse the courses.

### Be sure to:

SELECT NEW PASSWORD (only during first login):

• The "forgotten password question/answer" can help you retrieve your password if you forget it.

#### UPDATE PERSONAL INFORMATION

- Be sure this data is accurately submitted as it will be printed on your CE certificates upon passing exams. All fields are required except for the phone numbers.
- Upon submitting your updated personal information, you will click on the Continue button to add your discipline and license information. The discipline you list as your Primary Discipline will determine the courses that will be displayed when you click on the Courses tab.

**COURSES PAGE:** This intuitive page offers multiple ways to find courses. You can use the search box at the top by entering a key word, a course title, or the complete course ID number. You can select a specific course category or a list of all your courses in progress. You can also print the entire course catalog in a compact report-based format. The courses listed in the right-hand box will reflect the specific search performed or category selected.

To view more information and/or start a course, click on the course title and the course objectives will appear.

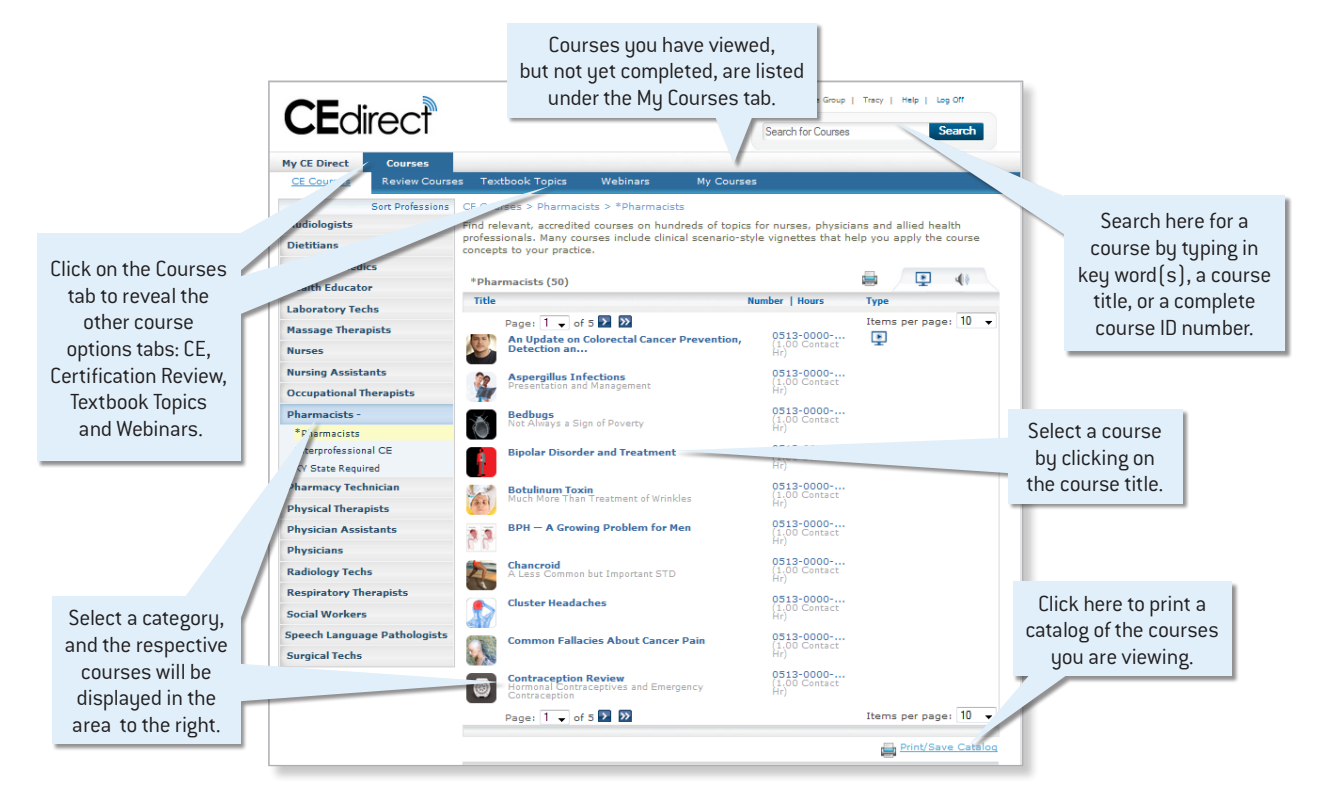

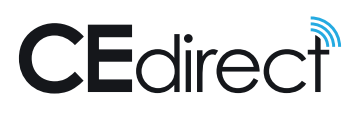

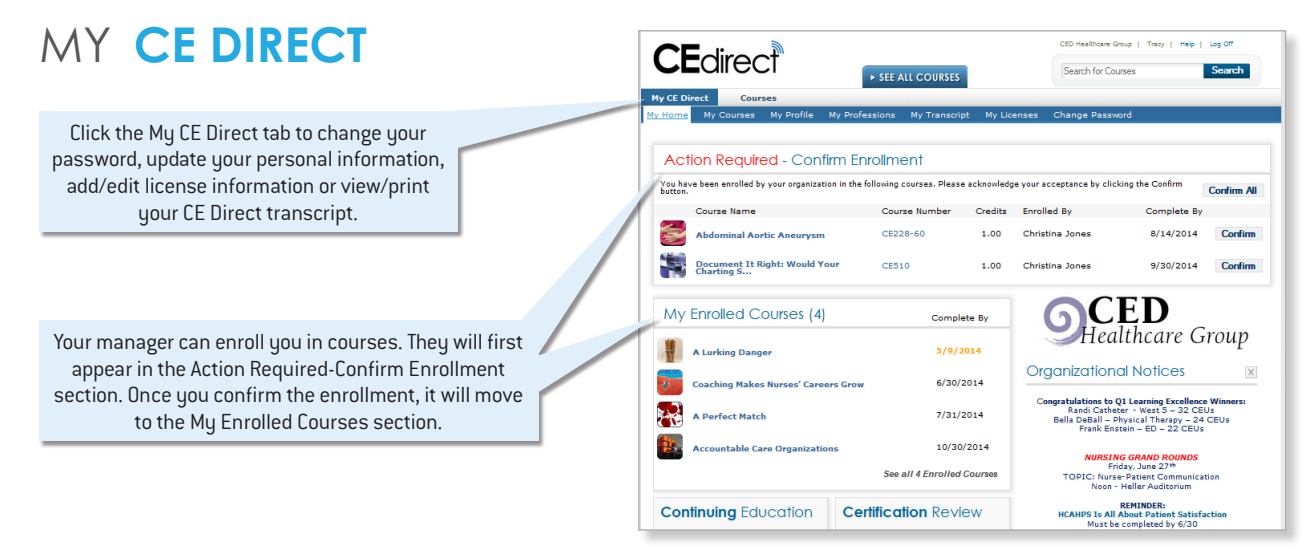

## TAKE A COURSE

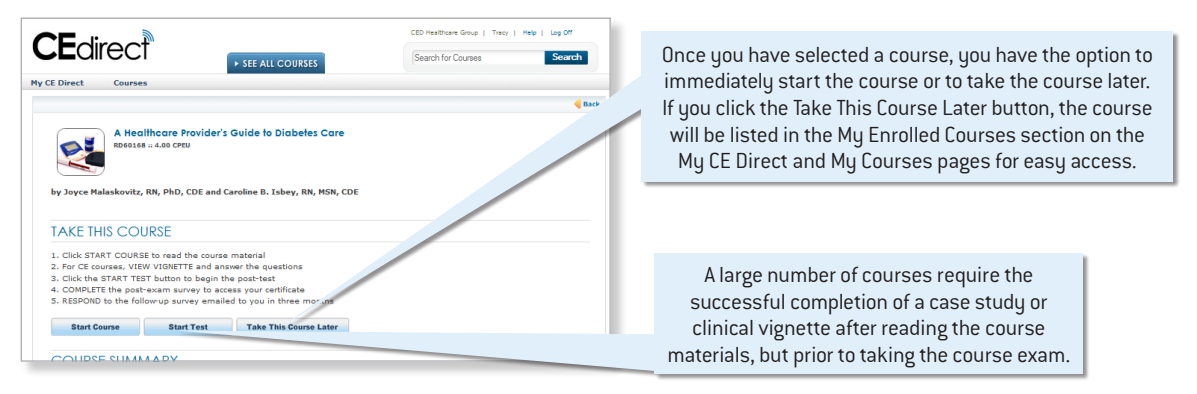

**COURSE EXAM:** After reading or watching the course material (and completing the clinical vignette, if applicable) you can earn the associated CE contact hours by passing the post exam with a score of 75% or higher (100% is required to pass certification review or webinar courses). Certificates will be stamped with the time and date of the day the user passes the test (Eastern Time, U.S.).

**POST-EXAM SURVEY:** Per ANCC requirements, a post-exam evaluation survey must be completed prior to accessing/printing your CE certificate. This survey will open automatically after you pass your exam and submit your score to your transcript.

## MY TRANSCRIPT

You can access your complete transcript and email, print, or save pdfs of individual course certificates under My Transcript on the My CE Direct tab.

You can access your complete transcript and email, print, or save pdfs of individual course certificates under My Transcript on the My CE Direct tab.

|                                                                                                    | ALL COURSES                                                                        |                                                  |                                                     | Gennett   Help   Log Off Search for Courses Search                                  |                                                          |                                                            |                                          |                |
|----------------------------------------------------------------------------------------------------|------------------------------------------------------------------------------------|--------------------------------------------------|-----------------------------------------------------|-------------------------------------------------------------------------------------|----------------------------------------------------------|------------------------------------------------------------|------------------------------------------|----------------|
|                                                                                                    |                                                                                    |                                                  |                                                     |                                                                                     |                                                          |                                                            |                                          |                |
| y CE Direct Courses Reports                                                                                                    | Manage                                                                             |                                                  |                                                     |                                                                                     |                                                          |                                                            |                                          |                |
| Home My Courses My Profile My Professions                                                                                                    | My Transcript                                                                      | My Licen:                                        | ses Cha                                             | inge Password                                                                       |                                                          |                                                            |                                          |                |
| valuations Required<br>To obtain your CE certificate you must complete a post<br>Submit Evaluation" link(s).                                                                                                    | -evaluation for                                                                    | the followin                                     | g courses.                                          | To complete t                                                                       | the eva                                                  | luation,                                                   | click the                                | 1              |
| Title                                                                                                    |                                                                                    | Number   Hou                                     | irs Tes                                             | t Date                                                                              | Score                                                    | Need Su                                                    | irvey                                    |                |
|                                                                                                    |                                                                                    | ICE118                                           | Mar                                                 | 28 2014                                                                             | 100                                                      | Submit                                                     | Evaluat                                  | tion           |
| Emergency Nursing: Shock Emergencies Part 1                                                                                                    |                                                                                    | (0.00 hr)                                        | 1 dian                                              | LOLOLI                                                                              |                                                          |                                                            |                                          |                |
| Emergency Nursing: Shock Emergencies Part 1<br>PCCN/CCRN: Essentials of Endocrinology                                                                                                    | opy of your CE                                                                     | (0.00 hr)<br>ICE88<br>(0.00 hr)<br>certificate(s | Mar<br>Mar                                          | 06 2014<br>NOTE:<br>to view<br>Click h                                              | Adobe of PDF co                                          | Submit<br>Acrobat R<br>pies of yo                          | Evaluat<br>eader is<br>ur certificad.    | neede<br>cates |
| Emergency Nursing: Shock Emergencies Part 1<br>PCCN/CCRN: Essentials of Endocrinology<br>4/or save a PDF of<br>Print Complete Transcript<br>Title                                                                                                    | opy of your CE                                                                     | (0.00 hr)<br>ICE88<br>(0.00 hr)<br>certificate(s | Mar<br>;).                                          | 06 2014<br>NOTE:<br>to view<br>Click h                                              | 100<br>PDF co<br>ere for fr                              | Submit<br>Acrobat R<br>pies of yo<br>ree downlo            | eader is<br>ur certificad.               | needs<br>cates |
| Emergency Nursing: Shock Emergencies Part 1<br>PCCN/CCRN: Essentials of Endocrinology<br>4/or save a PDF c<br>Print Complete Transcript<br>Infla<br>A Change From Within: Creating Synergy to Support<br>Tobacco Cessation                            | Number   Hour<br>WEB171<br>(1.00 hr)                                               | (0.00 hr)<br>ICE88<br>(0.00 hr)<br>certificate(s | Mar<br>i).<br><u>Type</u><br>CE Course              | Completed                                                                           | 100<br>Adobe /<br>PDF co<br>ere for fr<br>Score<br>100   | Submit<br>Acrobat R<br>pies of yo<br>ree downlo<br>E Email | eader is<br>ur certificad.<br>Print      | needecates     |
| Emergency Nursing: Shock Emergencies Part 1<br>PCCN/CCRN: Essentials of Endocrinology<br>of Print Complete Transcript<br>Titla<br>A Change From Within: Creating Synergy to Support<br>Tobacco Cessation<br>Nuts, Chocolate and Cardiovascular Health | Number   Hou<br>WEB171<br>(1.00 hr)<br>CE686<br>(1.00 hr)                          | (0.00 hr)<br>ICE88<br>(0.00 hr)<br>certificate(s | Mar<br>().<br><u>Type</u><br>CE Course<br>CE Course | Completed<br>Jan 21 2014<br>Aug 20 2013                                             | 100<br>Adobe /<br>PDF co<br>ere for fr<br>100<br>75      | Submit<br>Acrobat R<br>pies of yo<br>ree downly<br>E Email | eader is<br>ur certifi<br>oad.<br>Print  | pDF            |
| Emergency Nursing: Shock Emergencies Part 1<br>PCCN/CCRN: Essentials of Endocrinology<br>                                                                                                    | Number   Hou<br>WEB171<br>(1.00 hr)<br>CE856<br>(1.00 hr)<br>(2235-60<br>(1.00 hr) | (0.00 hr)<br>ICE88<br>(0.00 hr)<br>certificate(s | Mar<br>)).<br>CE Course<br>CE Course<br>CE Course   | 20 2014<br>NOTE:<br>to view<br>Click h<br>Jan 21 2014<br>Aug 20 2013<br>Jun 04 2013 | 100<br>Adobe /<br>PDF co<br>ere for h<br>100<br>75<br>92 | Submit<br>Acrobat R<br>pies of von<br>ree downlo           | eader is<br>ur certificad.<br>Print<br>T | PDF            |